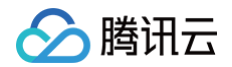

# 内容分发网络 CDN

# 权限管理

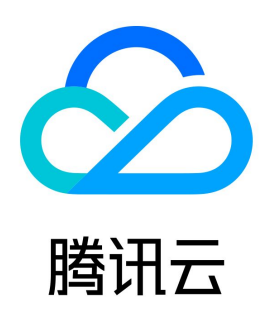

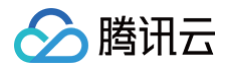

#### 【版权声明】

©2013-2025 腾讯云版权所有

本文档(含所有文字、数据、图片等内容)完整的著作权归腾讯云计算(北京)有限责任公司单独所有,未经腾讯云事先明确书面许可,任何主体不得以任何 形式复制、修改、使用、抄袭、传播本文档全部或部分内容。前述行为构成对腾讯云著作权的侵犯,腾讯云将依法采取措施追究法律责任。

【商标声明】

# 🔗 腾讯云

及其它腾讯云服务相关的商标均为腾讯云计算(北京)有限责任公司及其关联公司所有。本文档涉及的第三方主体的商标,依法由权利人所有。未经腾讯云及 有关权利人书面许可,任何主体不得以任何方式对前述商标进行使用、复制、修改、传播、抄录等行为,否则将构成对腾讯云及有关权利人商标权的侵犯,腾 讯云将依法采取措施追究法律责任。

【服务声明】

本文档意在向您介绍腾讯云全部或部分产品、服务的当时的相关概况,部分产品、服务的内容可能不时有所调整。 您所购买的腾讯云产品、服务的种类、服务标准等应由您与腾讯云之间的商业合同约定,除非双方另有约定,否则,腾讯云对本文档内容不做任何明示或默示 的承诺或保证。

【联系我们】

我们致力于为您提供个性化的售前购买咨询服务,及相应的技术售后服务,任何问题请联系 4009100100或95716。

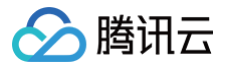

# 文档目录

权限管理 权限配置 控制台权限说明 子账号或协作者开通实时日志的方法

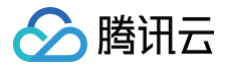

# 权限管理 权限配置

最近更新时间: 2025-01-13 11:09:52

为方便用户更加细粒度的配置域名查询、管理权限,CDN 权限策略已全面完成升级,用户可通过自定义策略语句,实现域名级别的权限分配。

#### 🕛 说明

因 CDN2.0 接口已不再更新维护,不建议用户使用**按产品功能或项目权限创建**新建策略,建议用户使用功能更全,操作更便捷的**按策略生成器创建** 或**按标签授权**。

1. 登录 访问管理控制台 ,单击策略菜单,即可进入策略管理页面,单击新建自定义策略。

| 访问管理                   | 策略                                     |        |                                                                 |                     | CAM策略使用说明 12                |
|------------------------|----------------------------------------|--------|-----------------------------------------------------------------|---------------------|-----------------------------|
| 目 観波<br>ら用户 ~<br>シー用户相 |                                        |        | 22/20<br>22/20                                                  | <b>新设策略</b> 由主义策略   | 國際國際政府/國达保社(多共國民主物展开) Q 😵 🕹 |
| 3 角色                   | 飲幣名                                    | 服务类型 V | 1602                                                            | 上次修改时间              | 操作                          |
| □ 身份提供商 ∨              | AdministratorAccess                    |        | 该策略允许您管理账户内所有用户及其权限、财务相关的信息、云振务资产。                              | 2018-08-13 17:54:58 | 关联用户/组/角色                   |
| □。联合账号 ~               | QCloudResourceFullAccess               |        | 读萧载允许您曾理账户内所有云极务资源(除了财务的所有权限),以及CAM的部分接口,比如曾理子用户属性、子用户…         | 2022-11-07 11:18:31 | 美职用户相角色                     |
| (19)访问密钥 ~             | ReadOnlyAccess                         |        | 读篇略允许您只读为问账户内所有支持编口级鉴权或资源级鉴权的云服务资产。                             | 2021-08-09 10:42:42 | 关联用户/组/角色                   |
|                        | OcloudAAFullAccess                     |        | 活动防制 (AA) 金碳等功何权限                                               | 2020-09-29 11:37:49 | 关款用户/组/角色                   |
|                        | QcloudAAIFullAccess                    |        | 看到過去會 (AAI) 全接写成词                                               | 2020-09-29 11:37:49 | 关款用户/组/角色                   |
|                        | QcloudABFullAccess                     |        | 代還记账 (AB) 全碳有访问权限                                               | 2020-09-29 11:37:49 | 关款用户相角色                     |
|                        | QcloudABReadOnlyAccess                 | -      | (Corder (AB) Frightson (AB)                                     | 2020-09-29 11:37:49 | 关款用户相角色                     |
|                        | QcloudAccessForASRoleInAutomationTools |        | 弹性性神情(AS)操作曲动化动手 TAT KUR。                                       | 2022-10-24 11:04:17 | 关职用户组体色                     |
|                        | QcloudAccessForCLSRoleInAccessKMS      |        | 读策略例日志服务(CLS)服务角色(CLS_QCSRole)进行关系。用于 CLS 访问其他云服务资源。包含寄销管理系统K   | 2023-02-08 10:07:40 | 美取用户相角色                     |
|                        | QcloudAccessForCLSRoteInCDB            |        | 读篇略供日志服务(CLS)服务角色(CLS_OCSRole)进行关联。用于 CLS 访问CDB的数据率的资源。包含内向中获取… | 2023-11-14 10:30.04 | 关联用户/组/角色                   |
|                        | 已造 0 项, 共 1111 项                       |        |                                                                 |                     | 10×≗/页 H < 1 /112页 ▶ H      |

#### 2. 选择**按策略生成器创建**。

| CAM策略使用说明 L2                                                                                                    |
|----------------------------------------------------------------------------------------------------|
| ×                                                                                                    |
| ▶ 支持搜索策略名称/描述/备注 Q                                                                                                    |
| 服务类型 ▼ 操作                                                                                                    |
| 产。 - 关联用户/组                                                                                                    |
| گ − − <del>关联用</del> 户/组                                                                                                    |
| - 关联用户/组                                                                                                    |
| > → 关联用户/组                                                                                                    |
| 网络资产风险监测系统 关联用户/组                                                                                                    |
| > 网络资产风险监测系统 关联用户/组                                                                                                    |
| - 关联用户/组                                                                                                    |
| 支持搜索策略名称/描述/备注         服务类型 ▼ 操作         ア       デ         デ       -         ジガ应策略       デ         デ       -         ジガ应策略       デ         デ       -         ジボー       ジ         ・       ジ         ・       ジ         ・       ジ         ・       ジ         ・       ジ         ・       ジ         の络資产风险监测系统       ジ         ・       ジ         ・       ジ         、       の络資产风险监测系统         ジ       ア         ・       ジ |

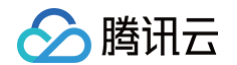

3. 在产品选框中选择**内容分发网络**,并选择需要授权的功能集合,若授权全读写权限,可勾选**全部操作**,功能与控制台映射关系可查看 Action 映射表。

| 1 编辑策略 > 2 关     |                                                                  | 导入策略语法      |
|------------------|------------------------------------------------------------------|-------------|
| 可视化策略生成器 JSON    |                                                                  |             |
| ▼ 内容分发网络 (0 个操作) |                                                                  | 删除          |
| 效果 (Effect) *    | ● 允许 ○ 拒绝                                                        |             |
| 服务(Service) *    | 内容分发网络 (cdn)                                                     |             |
| 操作(Action)。      | 请选择操作<br>会部操作 (cdn.*)<br>操作展性<br>受操作 ▶<br>可提集作 ▶<br>列表操作 ▶<br>确定 | 全部展开   全部折叠 |
| 资源(Resource) *   | 全部资源 (*)                                                         |             |
| 条件 (Condition)   | □ 来源 IP ① 添加其他条件                                                 |             |
| +添加权限            |                                                                  |             |

- 4. 在资源处填写需要授权的域名,完成填写后,单击**确定**并单击**下一步**,即可创建策略。将创建好的策略关联已有用户/用户组,即可进行授权。
  - 所有域名:在资源处勾选**全部资源**。

|                             | *联用户/用户组                                                 | 导入策略语法 |
|-----------------------------|----------------------------------------------------------|--------|
| 可視化策略生成器<br>▼ 内容分发网络 (全部操作) |                                                          | 删除     |
| 效果(Effect) *                | <ul> <li>○ 允许 ○ 拒绝</li> </ul>                            |        |
| 服务(Service) *               | 内容分发网络 (cdn)                                             |        |
| 操作 (Action) *               | 全部爆作 (*)                                                 |        |
| 资源(Resource) *              | <ul> <li>● 全部资源</li> <li>● 特定资源</li> <li>● 确定</li> </ul> |        |
| 条件 (Condition)              | □ 朱源 IP ①<br>添加其他条件                                      |        |

○ 单/多域名:勾选特定资源,单击添加资源六段式。

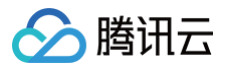

| 1 编辑策略 > 2 关         | 联用户/用户组/角色                                                                                                    |
|----------------------|----------------------------------------------------------------------------------------------------|
| 可视化策略生成器 JSON        |                                                                                                    |
| ▼ 内容分发网络 (全部操作)      |                                                                                                    |
| 效果 (Effect) *        |                                                                                                    |
| 服务 (Service) *       | 内容分发网络 (cdn)                                                                                                    |
| 操作 (Action) *        | 全部操作 (*)                                                                                                    |
| 资源(Resource) *<br>收起 | <ul> <li>全部资源</li> <li>◆特定资源</li> <li>您选择的操作中,包含操作级接口,特定资源规则对操作级接口无法生效。</li> <li>☑ 不拆分资源级和操作级接口 ①</li> <li>domain 为 CheckDomainIsSuperior 外加 159 个操作指定 domain 资源六段式① 此类型任意资源 添加资源六段式 来限制访问</li> <li>- 为 UpdateCustomPublicKey 操作指定 - 资源六段式 」此类型任意资源 添加资源六段式 来限制访问</li> <li>添加自定义资源六段式 来限制访问</li> </ul> |
| 条件 (Condition)       | ★渡 IP ① 添加其他条件                                                                                                    |

○ 在右边弹窗的**资源**处填写对应的单个域名后,单击确定即可。如需要加入多个域名,可单击添加资源六段式多次添加。

| ← 按策略生成器创建                      | 添加资源六月                   | <b>投式</b>                              |
|---------------------------------|--------------------------|----------------------------------------|
| 1 编辑策略 > 2 关联用户/用户组             | 资源六段式 🗹<br>qcs::cdn::uir | 用于唯一描述腾讯云的资源对象<br>v/3455766101:domain/ |
| 可视化策略生成器 JSON                   | 服务◆                      | cdn                                    |
| 》内容分发网络(全部操作)                   | 地域 •                     | 所有地域                                   |
| 效果 (Effect) ● ① 允许 ○ 拒绝         | 账户•                      | uin/3455766101                         |
| 服务 (Service) * 内容分发网络 (cdn)     | 资源前缀•                    | domain                                 |
| 操作 (Action) • 全部操作 (*)          | 资源 •                     |                                        |
| <ul> <li></li></ul>             |                          |                                        |
| 条件(Condition) 来源 IP ①<br>添加其他条件 |                          |                                        |
| + 添加权限                          |                          |                                        |
| <b>下一步</b> 字符数: 160 (最多6144)    |                          |                                        |

5. 完成上述操作后,单击**下一步**,选择需要授权的子账号用户,单击**完成**即可。

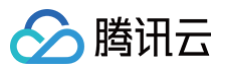

| 🗸 编辑策略     | > 2 关联用户/用/            | 户组/角色 |  |
|------------|------------------------|-------|--|
| -          | •                      |       |  |
| 基本信息       |                        |       |  |
| 策略名称。      | policygen-202412261430 | 12    |  |
|            | 策略创建后,策略名称不支           | 持修改   |  |
| 描述         | 请输入策略描述                |       |  |
|            |                        |       |  |
| 关联用户/用户组/  | 色                      |       |  |
| 将此权限授权给用户  | 选择用户                   |       |  |
| 将此权限授权给用户。 | 且 选择用户组                |       |  |
| 将此权限将权给备色  | 选择角色                   |       |  |

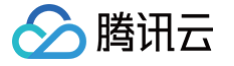

# 控制台权限说明

最近更新时间: 2024-08-22 09:25:22

指定 Action 和 Resource 创建自定义策略之后,可直接调用 API 接口进行相关资源的操作。控制台功能点与 Action 映射关系见下文说明。

#### △ 注意

- 腾讯云 CDN 授权资源维度是域名,不支持同一个域名境内、境外分别进行权限分配。
- ECDN 业务迁移至 CDN 控制台时,我们会将您 ECDN 侧的接口权限策略自动映射为相应功能的 CDN 接口权限,若您曾经在 ECDN 侧配置 过资源级权限策略,在业务迁移后,需要您在 CDN 侧重新配置。

### 服务概览

服务概览按照展示内容划分为四个模块:

| 功能模块   | 授权 Action                              | 注意事项                       |
|--------|----------------------------------------|----------------------------|
| 服务用量展示 | DescribeCdnData<br>DescribeBillingData | 若仅授权一部分域名,仅可独立查询每一个域名的用量情况 |
| 域名情况   | DescribeDomains                        | 返回已授权域名总数量                 |
| 计费情况   | DescribePayType                        | 暂不支持授权子账号变更计费方式            |
| 流量包情况  | DescribeTrafficPackages                | 流量包为账号级别数据,关联任意资源均可进行查询    |

#### 域名管理

| 功能模块     | 授权 Action                                   | 注意事项                                                   |
|----------|---------------------------------------------|--------------------------------------------------------|
| 域名列表及查询  | DescribeDomains                             | 查询 / 展示 / 下载域名基础配置<br>全量详细配置需要授权 DescribeDomainsConfig |
| 添加域名     | DescribeDomains                             | 可添加任意加速服务区域的域名                                         |
| 关闭域名     | StopCdnDomain                               | -                                                      |
| 启动域名     | StartCdnDomain                              | -                                                      |
| 删除域名     | DeleteCdnDomain                             | -                                                      |
| 修改域名所属项目 | UpdateDomainConfig                          | 域名所属项目属于域名配置一部分<br>授权后可修改域名所有配置                        |
| 域名配置管理   | UpdateDomainConfig<br>DescribeDomainsConfig | 授权后可查看 / 修改域名所有配置                                      |

#### 证书管理

| 功能模块   | 授权 Action             | 注意事项         |
|--------|-----------------------|--------------|
| 查询证书列表 | DescribeDomainsConfig | 授权后可查看域名所有配置 |
| 配置证书   | UpdateDomainConfig    | 授权后可修改域名所有配置 |
| 批量配置证书 | UpdateDomainsHttps    | 用于批量配置证书     |

### 统计分析

| 功能模块 | 授权 Action | 注意事项 |
|------|-----------|------|
|------|-----------|------|

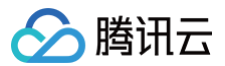

| 访问数据明细查询                                                                           | DescribeCdnData        | 授权后可查询域名所有访问数据指标  |
|------------------------------------------------------------------------------------|------------------------|-------------------|
| 回源数据明细查询                                                                           | DescribeOriginDa<br>ta | 授权后可查询域名所有回源数据指标  |
| 流量 / 请求数 Top 查询<br>域名 Top 排行查询<br>域名状态码排行查询<br>境内省份用量排行查询<br>境内运营商用量排行<br>境外区域用量排行 | ListTopData            | 授权后可查询各类数据 / 维度排行 |
| 独立 IP 数查询                                                                          | DescribelpVisit        | -                 |

## 刷新预热

| 功能模块     | 授权 Action          |
|----------|--------------------|
| URL 刷新提交 | PurgeUrlsCache     |
| 目录刷新提交   | PurgePathCache     |
| 查询刷新记录   | DescribePurgeTasks |
| 预热任务提交   | PushUrlsCache      |
| 查询预热记录   | DescribePushTasks  |

## 日志服务

| 功能模块     | 授权 Action             |
|----------|-----------------------|
| 查询日志下载链接 | DescribeCdnDomainLogs |

## 全网状态监控

控制台全网状态监控页面支持所有子账号进行查看,无需授权。

#### 运营报表

| 功能模块                                                                               | 授权 Action          | 注意事项              |
|------------------------------------------------------------------------------------|--------------------|-------------------|
| 访问数据明细查询                                                                           | DescribeCdnData    | 授权后可查询域名所有访问数据指标  |
| 回源数据明细查询                                                                           | DescribeOriginData | 授权后可查询域名所有回源数据指标  |
| 流量 / 请求数 Top 查询<br>域名 Top 排行查询<br>域名状态码排行查询<br>境内省份用量排行查询<br>境内运营商用量排行<br>境外区域用量排行 | ListTopData        | 授权后可查询各类数据 / 维度排行 |
| 独立 IP 数查询                                                                          | DescribelpVisit    | -                 |

### 流量包管理

| 功能模块    | 授权 Action               | 注意事项                           |
|---------|-------------------------|--------------------------------|
| 查询流量包列表 | DescribeTrafficPackages | 接口返回内容与 Resource 无关,授权任意资源均可查询 |
|         |                         |                                |

▲ 注意

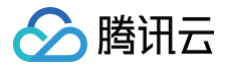

#### 流量包续订 / 停止续订逻辑,暂时不支持进行授权。

# IP 归属查询

| 功能模块               | 授权 Action     | 注意事项                           |
|--------------------|---------------|--------------------------------|
| 查询 IP 是否归属于腾讯云 CDN | DescribeCdnIp | 接口返回内容与 Resource 无关,授权任意资源均可查询 |

# 自助诊断工具

自助诊断工具暂时不支持子账号进行授权。

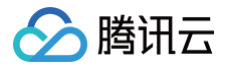

# 子账号或协作者开通实时日志的方法

最近更新时间: 2025-01-22 10:49:12

子账号/协作者操作开通实时日志时,需要由主账号或具有管理权限的子账号/协作者给予执行开通操作的子账号/协作者赋予如下两个授权,再执行开通实时日 志的操作。

- 1. 预设策略 QcloudCamSubaccountsAuthorizeRoleFullAccess。
- 2. 自定义策略 cdn\_PassRole。

#### 操作步骤

 将预设策略 QcloudCamSubaccountsAuthorizeRoleFullAccess 关联到子账号/协作者。 主账号或具有管理权限的子账号/协作者在左侧目录中选择策略,进入策略页面后,可以通过搜索 QcloudCamSubaccountsAuthorizeRoleFullAccess 找到该策略,单击右侧操作列的关联用户/组/角色,在弹出窗口中,选择需要关联的子账号/ 协作者,完成关联操作。

| 访问管理                    | 策略                                           | CAM策略使用说明 12                                                        |
|-------------------------|----------------------------------------------|---------------------------------------------------------------------|
| ₩ 概览                    | ① 用户或者用户组与策略关联后,即可获得策略所描述的操作权限。              |                                                                     |
| <b>2 用户</b> へ<br>・ 用户列表 | 新建自定义策略 删除 批量授权                              | 全部源新 所没第略 自定义策略 GcioudCamSubaccountsAuthorizeRoleFull  の Q 袋 と      |
| ・ 用户设置                  | 黄暗名 服务类型 了                                   | 描述 上次修改时间 操作                                                        |
|                         | QcloudCamSubaccountsAuthorizeRoleFullAcces - | 访问管理(CAM)子账号授权服务角色相关权限,包含子账号在授权服务角色过程中涉 2021-01-26 10:19:35 关联用户相角色 |
| 图角色 □ 身份提供商 ✓           | 已选 0 项,共 1 项                                 | 10 ∨ ∯/д к ∢ 1 /1 д ⊧ н                                             |
| □ 联合账号 ~                |                                              |                                                                     |
| (1)访问密钥 ~ ~             |                                              |                                                                     |

- 2. 创建自定义策略 cdn\_PassRole,并关联到子账号/协作者。
  - 2.1 主账号或具有管理权限的子账号/协作者进入访问管理控制台,选择左侧目录的**策略**,然后选择 新建自定义策略,在弹出的对话框中,选择按策略语法创建。

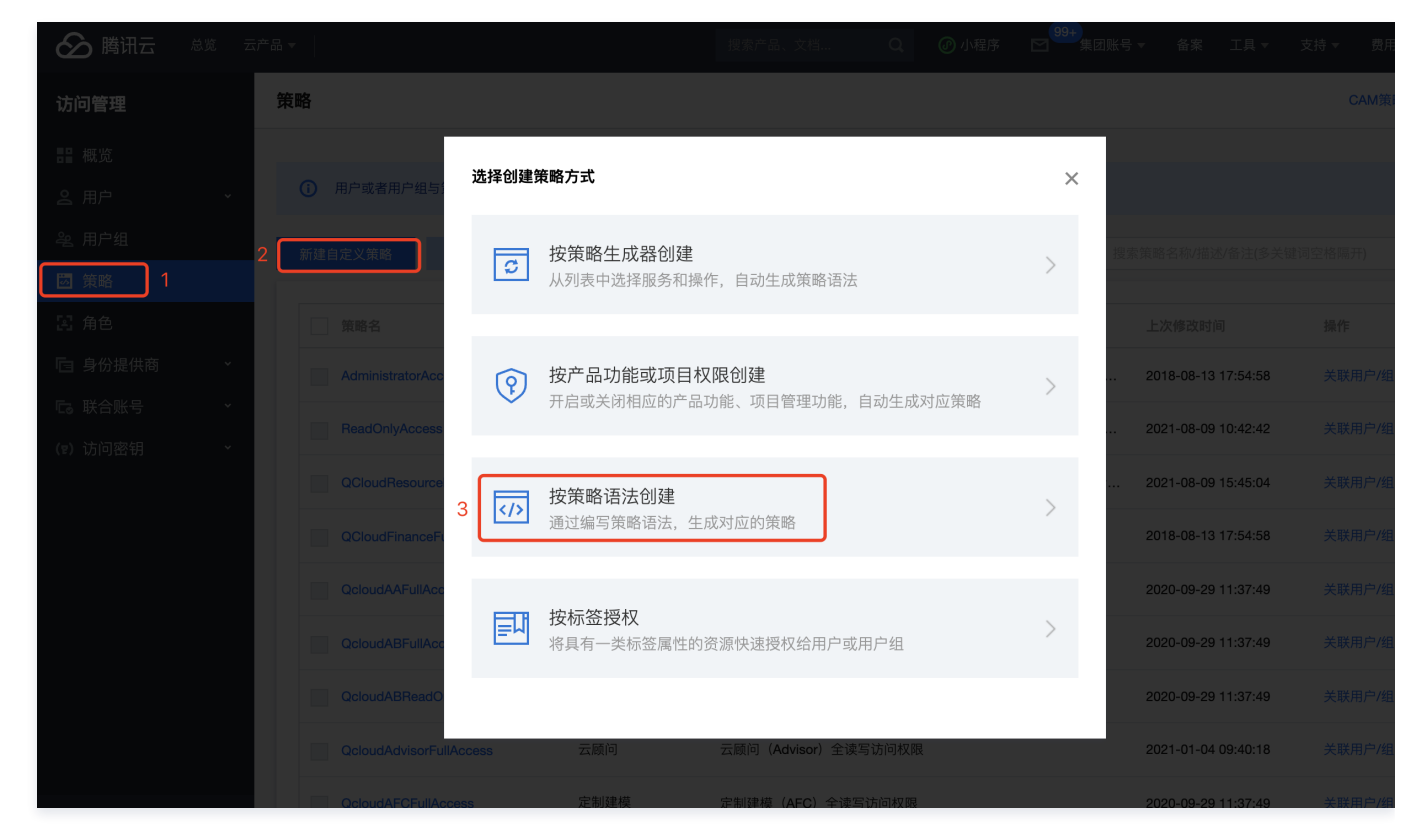

🔗 腾讯云

2.2 在**按策略语法创建页**下,选择 **空白模板**,并单击**下一步** 。在**编辑策略**页面,参考如下示例填写策略名称和内容后,单击**完成**创建该策略。

| 访问管理                                                            | ← 按策略语法创建                                             |  |  |
|-----------------------------------------------------------------|-------------------------------------------------------|--|--|
| 闘 概览<br>ら 用户 ・                                                  | ✓ 选择策略模板 > 2 编辑策略                                     |  |  |
| <u> 発</u> 用户组                                                   | 策略名称* odn PassBole                                    |  |  |
| <ul> <li>□ 策略</li> <li>□ 第</li> <li>□ 第</li> <li>● 第</li> </ul> | 描述 给子账号或协作者赋予PassRole                                 |  |  |
| 「目身份提供商 *                                                       | 权限。                                                   |  |  |
| <ul> <li>15. 联合账号 ·</li> <li>(17) 访问密钥 ·</li> </ul>             | <b>告略内容</b> 使用目标                                      |  |  |
|                                                                 | <pre>1 { 2 "version": "2.0", 3 "statement": [ 4</pre> |  |  |

策略语法如下:

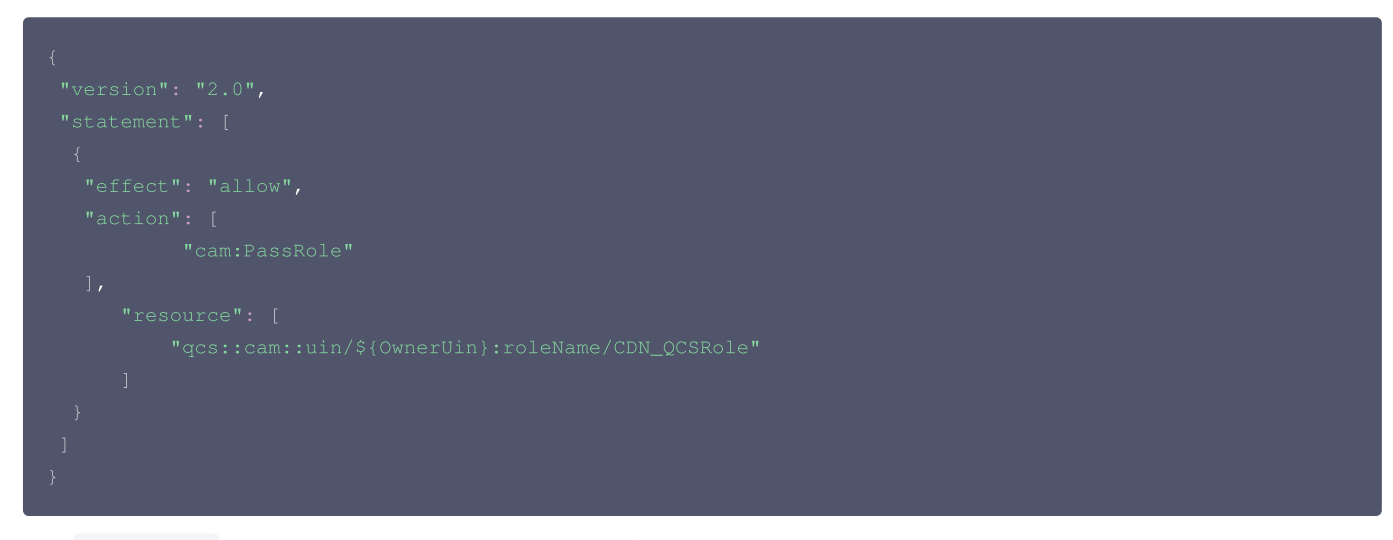

其中 \${OwnerUin} 需要替换为主账号 ID,可以从控制台账号信息页面获取。

3. 将 cdn\_PassRole 策略关联到子账号或协作者。

在左侧目录中选择**策略**,进入**策略**页面后,可以看到刚创建的 cdn\_PassRole 策略,或者通过搜索名称找到该策略,单击右侧操作列的**关联用户/组/角** 色,在弹出窗口中,选择需要关联的子账号/协作者,完成关联操作。

| 概览          | -                                       |             |    |                                              |
|-------------|-----------------------------------------|-------------|----|----------------------------------------------|
|             | <ol> <li>用户或者用户组与策略关联后,即可获得第</li> </ol> | 「略所描述的操作权限。 |    |                                              |
| ・ 用户列表      | 新建自定义策略                                 | 权           |    | 全部策略 预设策略 自定义策略 搜索策略名称/描述/备注(多关键词空格隔开) Q 😵 占 |
| ・ 用户设置      |                                         |             |    |                                              |
| 冬 用户组       | 策略名                                     | 服务类型 了      | 描述 | 上次修改时间 操作                                    |
| 園 策略        | cdn_PassRole                            | -           | -  | 2025-01-21 17:20:56 删除 关联用户相/角色              |
| 译 角色        | 已选0项,共1项                                |             |    | 10 ∨ 祭/页 🛛 ∢ 1 /1页 🕨 🕅                       |
| □ 身份提供商 ∨   |                                         |             |    |                                              |
| □。联合账号 >    |                                         |             |    |                                              |
| (12) 访问密钥 ~ |                                         |             |    | -                                            |

4. 完成上述2个权限的关联操作后,被授权的子账号/协作者即可以按控制台提示完成开通实时日志服务的操作了。